## Kép mozaik és piramis készítése LANDSAT űrfelvételből

dr. Siki Zoltán

2011

Az internetről szabadon letölthetők korábbi 15 méter felbontású LANDSAT űrfelvételek Magyarországról (<u>ftp://ftp.glcf.umd.edu/Landsat</u>). Itt az egyes felvételek fél Magyarországot lefedő területet fednek le MrSID formátumban. Az N-34-45.sid közép- és kelet-Magyarországot tartalmazza. A sid fájl mellett töltsük le a sdw és met fájlokat is. A következőkben ezt a képet fogom használni. A célunk az, hogy egy nyiltforrású asztali térinformatikai szoftverben hatékonyan tudjuk megjeleníteni ezt az óriási raszter állományt.

Képek manipulációjához több programot kell telepítenünk a számítógépre:

- geoexpress\_commandlineutils MrSID formátumú fájlok átalakítása jpg, tif fájljá
- GDAL/OGR utilities- képek transzformálása, kivágása, piramis készítés
- QGIS georeferált raszterek megjelenítése

A MrSID állományok használatához szükséges szoftverek felhasználása korlátozott, a nyiltforrású szoftverek csak korlátozottan támogatják a felhasználásukat. Ezért a tömörített MrSID formátumot bontsuk ki egy szabadabban használható formátumba. Ehhez szükségünk lesz a szabadon letölthető geoexpress\_commandlineutils programcsomagra a LizardTech-től (http://www.lizardtech.com/downloads/geo.php), a program Linux és Windows operációs rendszerekhez is letölthető. Én a példában Fedora 15 (Linux) operációs rendszereben dolgozom, de a parancsok a Windows operációs rendszereken módosítás nélkül kiadhatók. Mivel nem telepítettem a BIGTIFF támogatást biztosító tif könyvtárat, ezért JPEG formátumra alakítottam át a letöltött N-34-45.sid állományt.

mrsidgeodecode -i N-34-45.sid -o N-34-45.jpg

A fenti parancs a 210859056 byte méretű sid képből egy 539774000 byte méretű jpg képet készít. A parancs indítása előtt győződjünk meg, hogy a szükséges tárhely rendelkezésre áll-e.

Csökkentsük le a kép méretét a közép-magyarországi régióra, hogy gyorsabban végezzünk és, hogy kevesebb tárhelyre legyen szükségünk, egyben térjünk át a geotif formátumra, hogy gyorsabb megjelenítést érhessünk el. Ehhet a GDAL-utilities nyiltforrású programcsomagra lesz szükségünk (<u>http://trac.osgeo.org/gdal/wiki/DownloadingGdalBinaries</u>). A GDAL utilities csomag a képet és a georeferenciát együtt kezeli, az alapértelmezett formátum a geotif.

```
gdal_translate -projwin 308496 5338627 456615 5189729 N-34-45.jpg pm_utm.tif
```

A fenti parancsban az UTM koordinátákkal határoltuk le a szükséges részletet. Ezt úgy találhatjuk ki, hogy a mrsid fájlhoz tartozó sdw georeferencia fájl átmásoljuk jgw kiterjesztésre. Ezután a QGIS programmal a jpg fájl is az UTM vetületben jelenik meg.

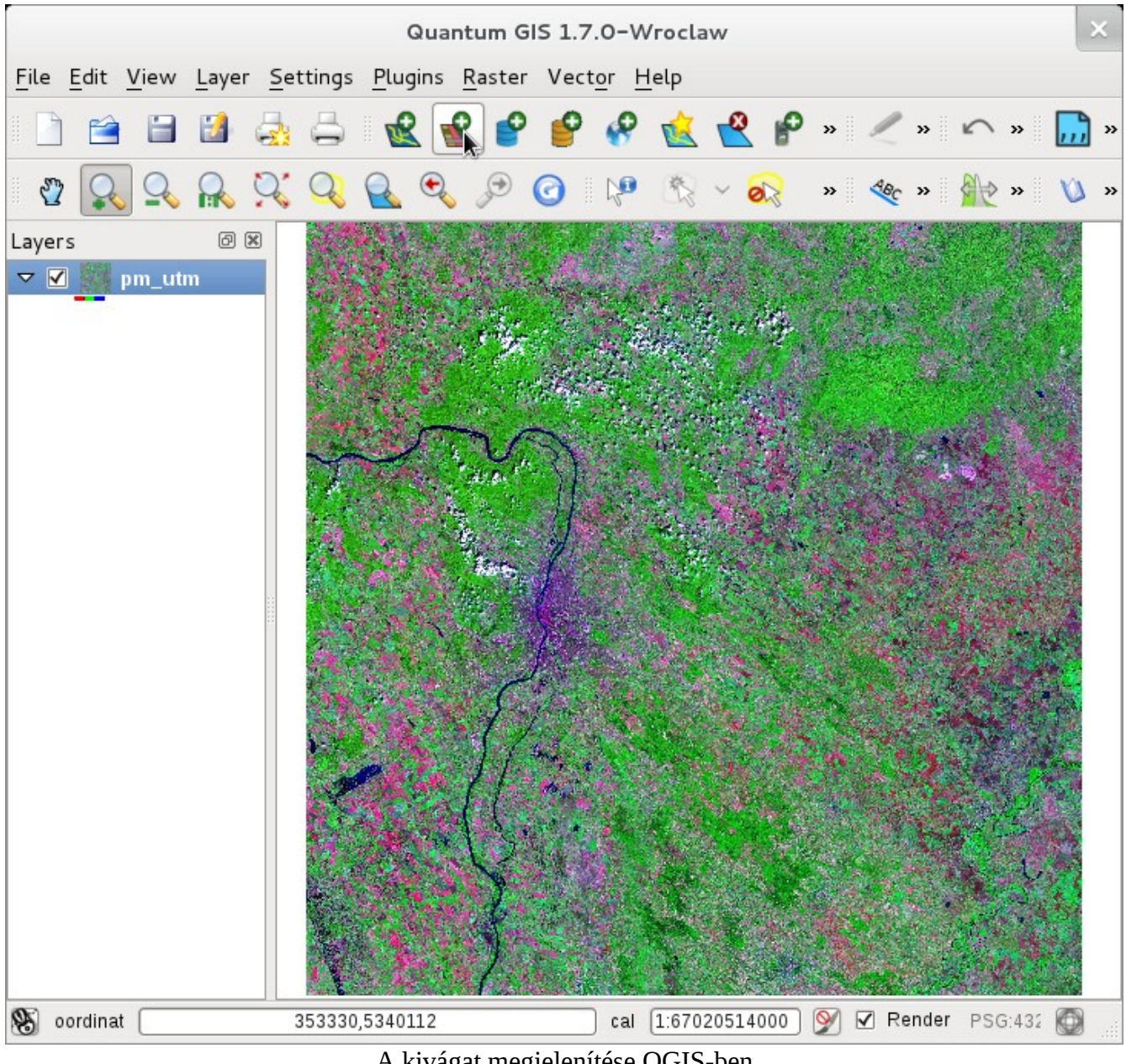

A kivágat megjelenítése QGIS-ben

A LANDSAT felvétel mellett egy met kiterjesztésű állomány is letölthető, mely a képre vonatkozó meta adatokat tartalmazza. Ebből kiolvasható, hogy UTM vetületben van a képünk.

::MetadataFile MosaicID N-34-45 FileFormat MrSid Platform Landsat Sensor ETM Bands 70,40,20 RowStart 1 ColStart 1 RowCount 39235 ColCount 42962 Projection UTM 34 Datum WGS84

Units Meters XStart 1.9389975000e+05 YStart 5.5439482500e+06 XIncrement 1.4250000000e+01 YIncrement -1.4250000000e+01

Részlet a meta adatok fájljából

Magyarországon az EOV vetületet használjuk, transzformáljuk át az UTM-ből EOV-ba az űrfelvételünket. Ehhez szintén a GDAL utilities csomag egy parancsát használjuk:

gdalwarp -s\_srs "EPSG:23034" -t\_srs "EPSG:23700" -r near pm\_utm.tif pm\_eov.tif

Az EPSG:23034 az utm vetület 34-es sávját jelenti, míg az EPSG:23700 az EOV vetületet azonosítja. Ez a vetületi átszámítás 1-2 méteres pontosságú csak, e a 15 méter körüli felbontásnál nem okoz problémát.

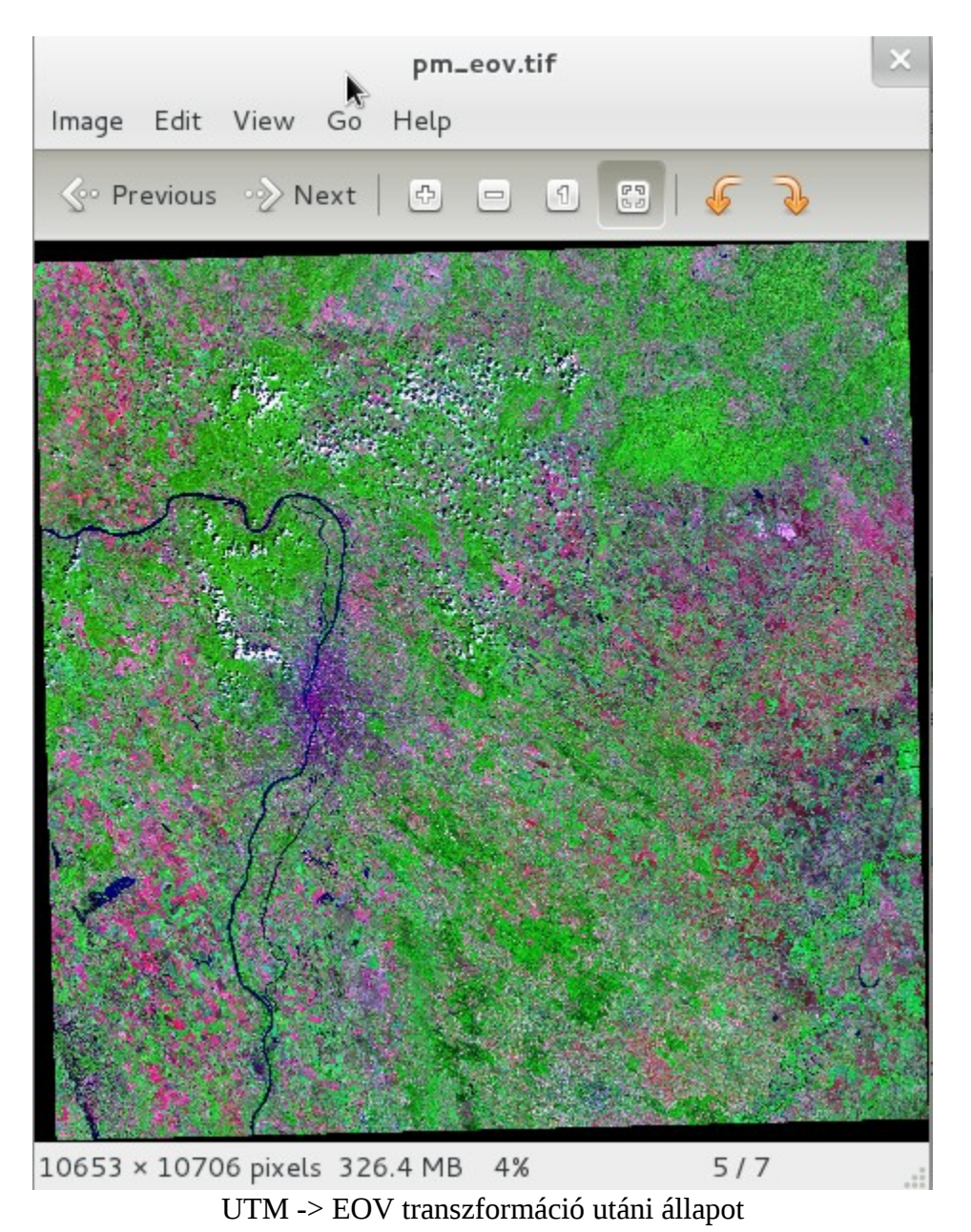

A transzformáció következtében kis mértékben elfordult a képünk, emiatt a széleken fekete háromszögek jelennek meg. Egy újabb vágással távolítsuk el ezeket a fekete részeket.

gdal\_translate -projwin 608000 313000 751000 170000 pm\_eov.tif pm\_eov1.tif

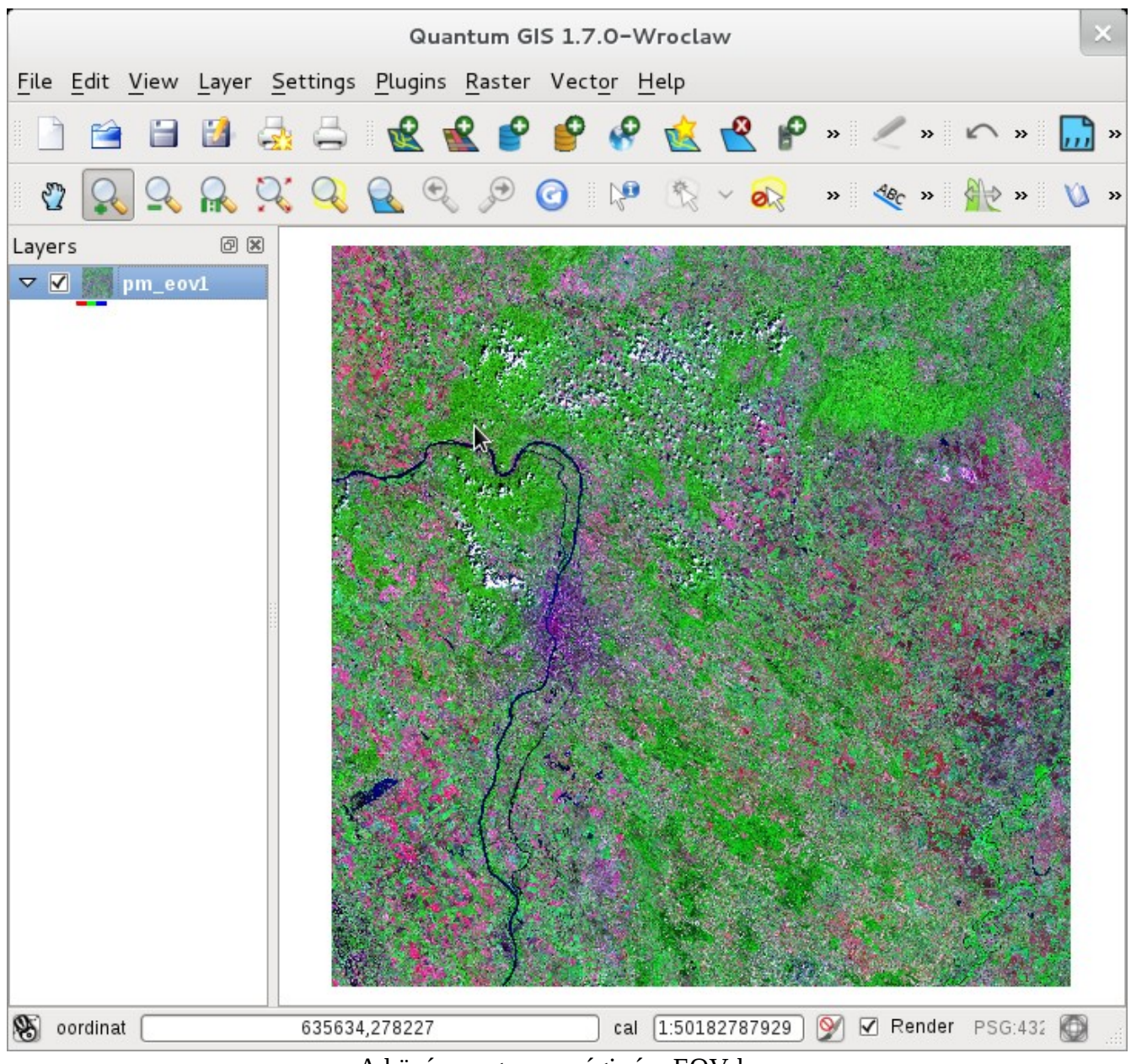

A közép-magyarországi rész EOV-ban

Bontsuk fel 4x4 (2500x2500 pixel) mozaik elemre a képünket, hogy belenagyítva ne a teljes állománnyal kelljen dolgoznia a számítógépünknek. Ehhez a már korábban is használt gdal\_translate parancsot használjuk, de most nem a vetületi koordinátákkal, hanem a kép koordinátarendszerben pixelekben adjuk meg a kép méretet. A mozaikban 1-1 pixel átfedést hagyjunk a képek között, mert különben egyes nagyításoknál előfordulhat a mozaik elemek között egy pixelnyi üres rész.

gdal\_translate -srcwin 0 0 2501 2501 pm\_eov1.tif pm\_eov11.tif
gdal\_translate -srcwin 0 2500 2501 2501 pm\_eov1.tif pm\_eov12.tif

gdal\_translate -srcwin 0 5000 2501 2501 pm\_eov1.tif pm\_eov13.tif gdal\_translate -srcwin 0 7500 2501 2501 pm\_eov1.tif pm\_eov14.tif gdal\_translate -srcwin 2500 0 2501 2501 pm\_eov1.tif pm\_eov21.tif gdal\_translate -srcwin 2500 5000 2501 2501 pm\_eov1.tif pm\_eov22.tif gdal\_translate -srcwin 2500 7500 2501 2501 pm\_eov1.tif pm\_eov23.tif gdal\_translate -srcwin 2500 7500 2501 2501 pm\_eov1.tif pm\_eov24.tif gdal\_translate -srcwin 5000 0 2501 2501 pm\_eov1.tif pm\_eov31.tif gdal\_translate -srcwin 5000 2500 2501 2501 pm\_eov1.tif pm\_eov32.tif gdal\_translate -srcwin 5000 2500 2501 2501 pm\_eov1.tif pm\_eov32.tif gdal\_translate -srcwin 5000 5000 2501 2501 pm\_eov1.tif pm\_eov32.tif gdal\_translate -srcwin 5000 7500 2501 2501 pm\_eov1.tif pm\_eov34.tif gdal\_translate -srcwin 7500 0 2501 2501 pm\_eov1.tif pm\_eov44.tif gdal\_translate -srcwin 7500 5000 2501 2501 pm\_eov1.tif pm\_eov42.tif gdal\_translate -srcwin 7500 5000 2501 2501 pm\_eov1.tif pm\_eov43.tif gdal\_translate -srcwin 7500 5000 2501 2501 pm\_eov1.tif pm\_eov43.tif gdal\_translate -srcwin 7500 5000 2501 2501 pm\_eov1.tif pm\_eov43.tif

A mozaikokra bontott kép egy rétegként történő megjelenítését a a QGIS programban a virtuális raszterekkel érhetjük el. A virtuális raszter létrehozására is a GDAL utilities egy parancsát használjuk

gdalbuildvrt pm\_mozaik.vrt pm\_eov??.tif

A virtuális raszter egy xml leíró fájl (.vrt), mely a forrás raszterekre hivatkozik.

A mozaik elkészítése után foglalkozzunk a piramissal. A piramis tovább gyorsíthatja a raszter megjelenítését, mivel több különböző felbontásban tárolja a rasztert és a megjelenítésnél a képernyő felbontáshoz legközelebb álló előre generált raszterből indul ki a megjelenítés. A mozaik valamennyi elemére négy különböző felbontásból (1251x1251, 626x626, 313x313, 157x157 pixel) álló piramist hozunk létre, a GDAL utilities megfelelő parancsával. Hasonló mozaik és piramis technikát alkalmaz a Google az űrfelvételek és ortofotók megjelenítésénél, ott maximálisan 23 különböző felbontást használnak.

```
gdaladdo -ro pm_eov11.tif 2 4 8 16
gdaladdo -ro pm_eov12.tif 2 4 8 16
gdaladdo -ro pm_eov13.tif 2 4 8 16
gdaladdo -ro pm_eov14.tif 2 4 8 16
gdaladdo -ro pm_eov21.tif 2 4 8 16
gdaladdo -ro pm_eov22.tif 2 4 8 16
gdaladdo -ro pm_eov23.tif 2 4 8 16
gdaladdo -ro pm_eov24.tif 2 4 8 16
gdaladdo -ro pm_eov31.tif 2 4 8 16
gdaladdo -ro pm_eov32.tif 2 4 8 16
gdaladdo -ro pm_eov33.tif 2 4 8 16
gdaladdo -ro pm_eov34.tif 2 4 8 16
gdaladdo -ro pm_eov41.tif 2 4 8 16
gdaladdo -ro pm_eov42.tif 2 4 8 16
gdaladdo -ro pm_eov43.tif 2 4 8 16
gdaladdo -ro pm_eov44.tif 2 4 8 16
```

A -ro kapcsoló azt eredményezi, hogy a kisebb felbontású raszterek egy külön .ovr kiterjesztésű fájlba kerülnek.

Végül a mozaik/piramis megjelenítése a QGIS programban.

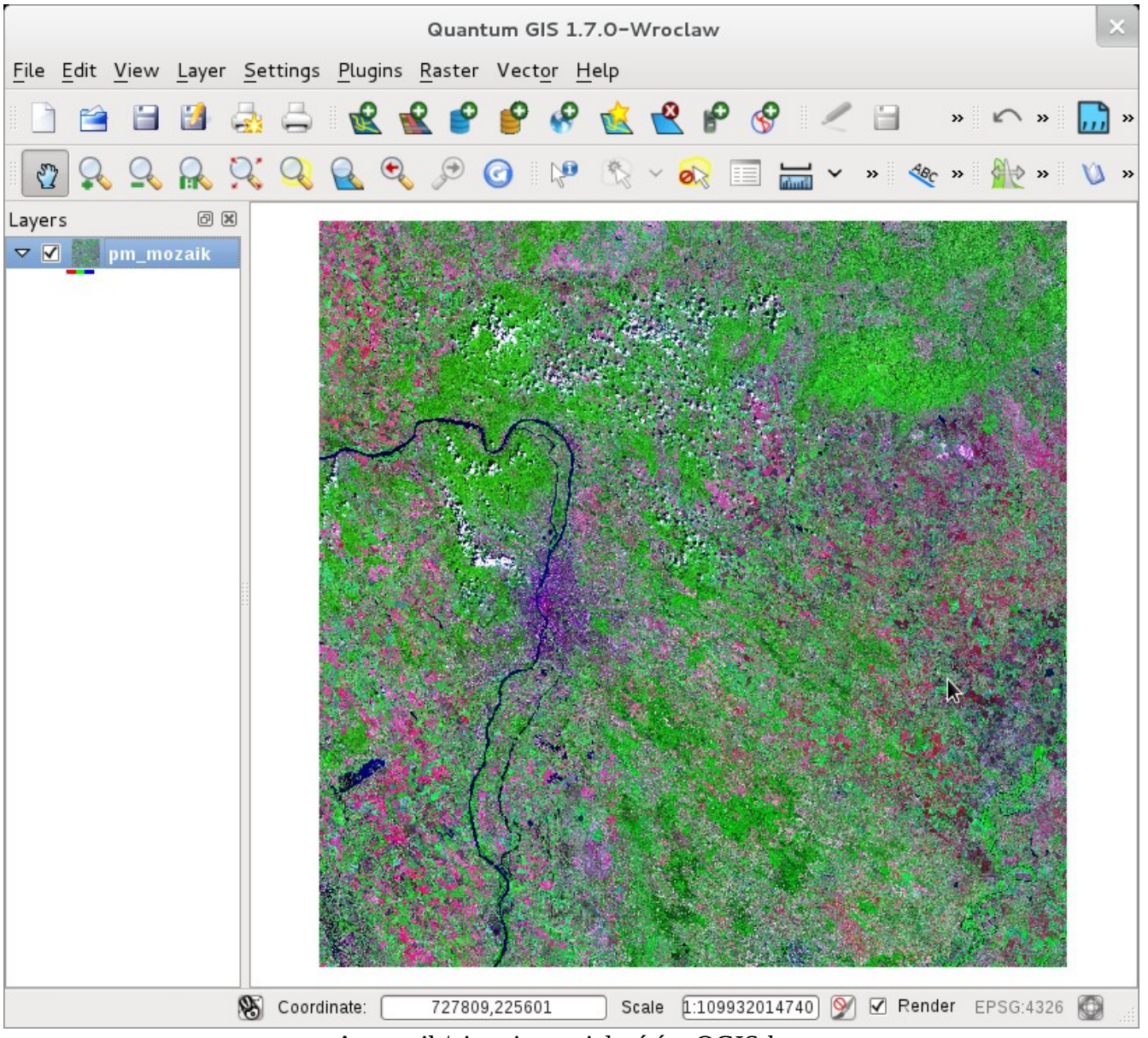

A mozaik/piramis megjelenítése QGIS-ben